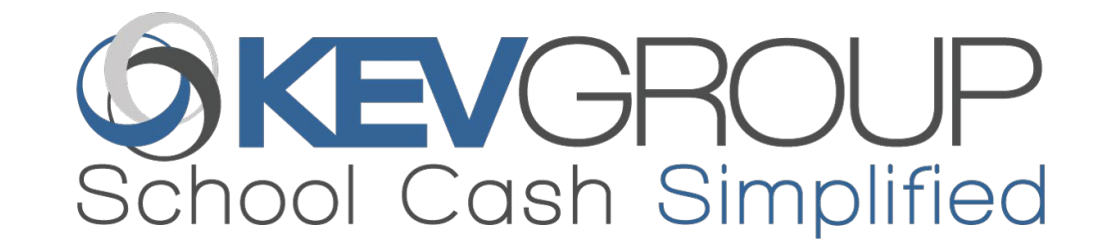

# REFUNDS

This presentation outlines helpful tips for processing refunds.

Private & Confidential

### Introduction

There are two types of refunds that can be processed in School Cash.

- 1. Online
- 2. Cheque
- Online refunds
  - By Item for one or more student
  - Individual
- Cheque refunds

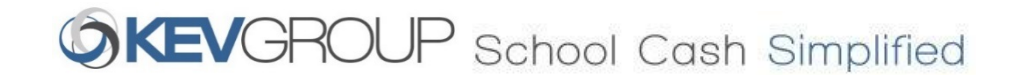

### Refunds – School Cash Online Payments

All refunds for items that were paid online, SHOULD be processed in SCHOOL CASH CATALOGUE to create Online Refunds.

Can only process refunds for current catalogue year AND for purchases within the past 360 days.

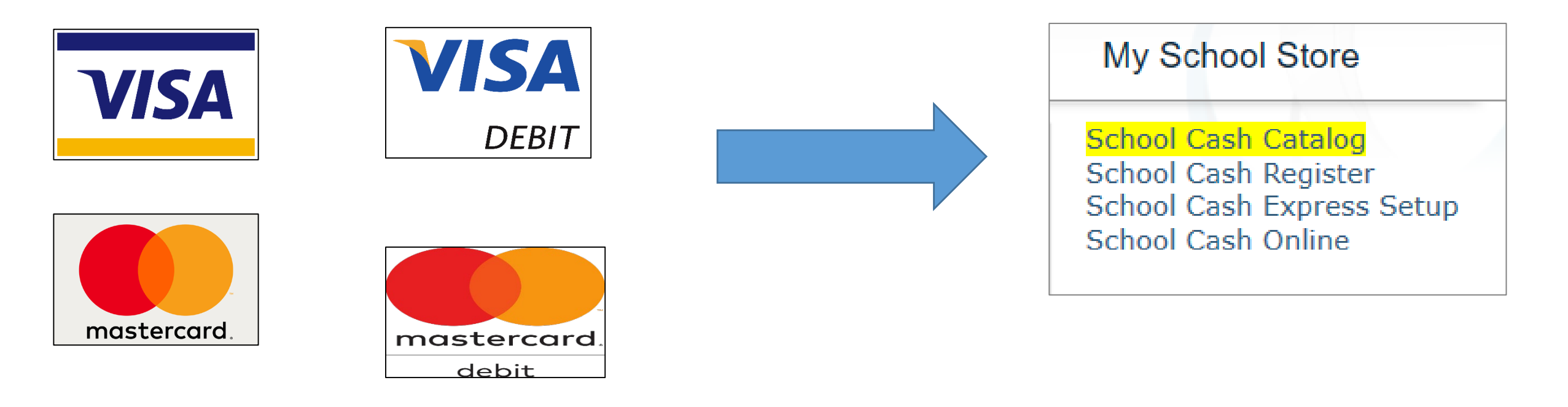

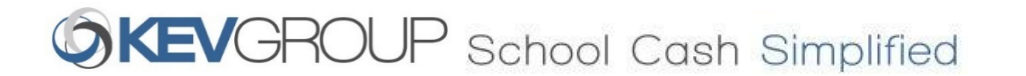

### Refunds – Cash and Cheque Payments

All refunds for cash/cheque payments MUST be recorded in School Cash Register and processed via cheque.

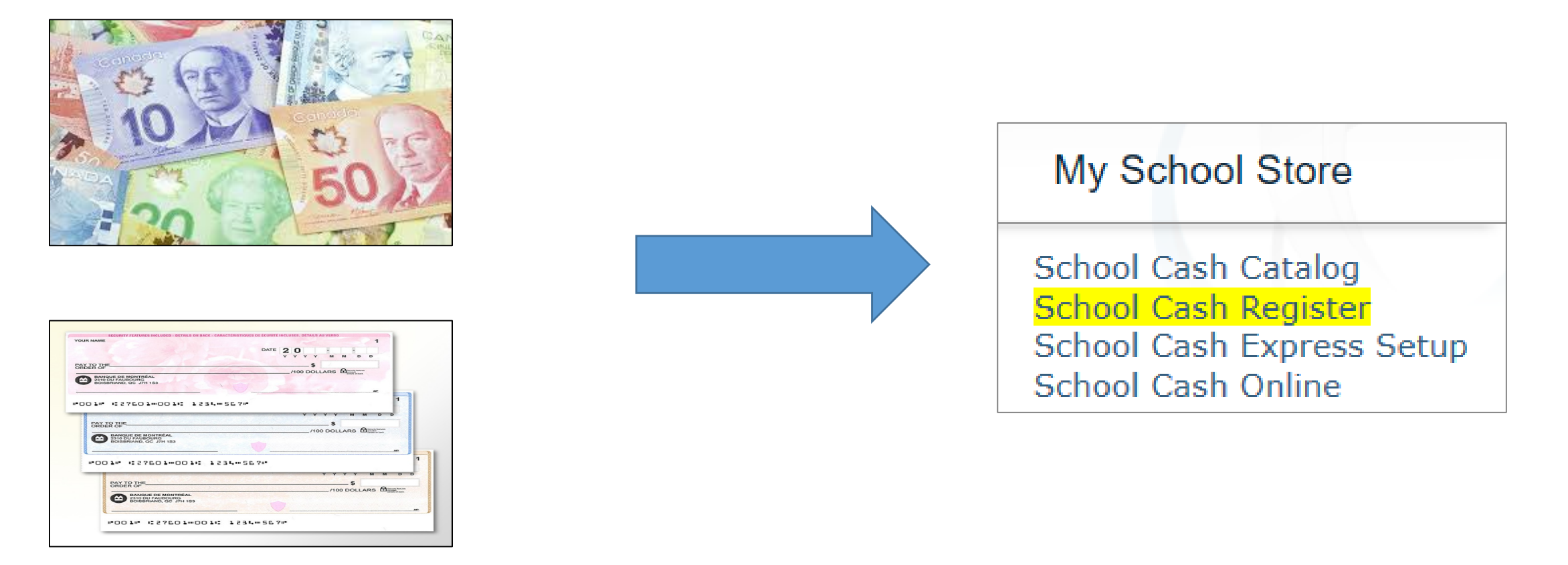

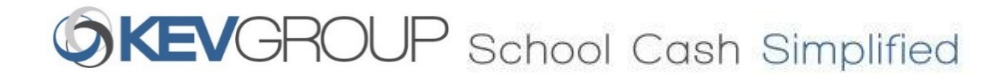

# HOW TO - School Cash **Online** Refunds – **by Item**

In the School Cash Catalogue, select the **item**.

Click Refund.

| MAIN MENU - ITEMS - STUDENT ATTACHMENTS GROUP M    | ANAGEMENT REPORTS - DISTRICT -                                                |
|----------------------------------------------------|-------------------------------------------------------------------------------|
| List of Items (i)                                  |                                                                               |
| Expired    2019/2020    All      New Item   Export | All V White Oaks SS V                                                         |
| Drafts: 3 Pending: 0                               | Edit Attach Expire Now Delete Manage Attachments Refund Copy                  |
| Debate - Ottawa Provincials - Feb. 1-23            | Share                                                                         |
| Debate - Upper Canada College - Nov 3              | DECA ICDC - April 27-May 4                                                    |
| Debate - UWO - Nov 22-23                           | For students travelling and participating in DECA ICDC in Nashville TN from A |
| Debate Competition - McGill                        | pril 27-May 4.                                                                |
| DECA ICDC - April 27-May 4                         | Thank you for paying online.                                                  |
| DECA ICDC - April 27-May 4                         | Amounta \$400.00                                                              |
| DECA Membership Fee                                | School: White Oaks SS                                                         |
| DECA Provincials 2020                              | Bank Account: White Oaks SS - SGF Chequing                                    |
| Prove Shile Conversely Superchildre                | Start Date: Feb 20, 2020                                                      |

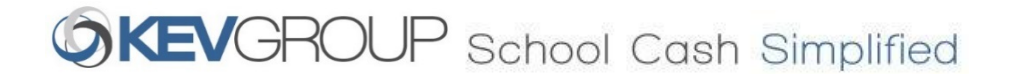

### HOW TO - School Cash **Online** Refunds – **by Item**

Use the checkbox to select ALL<sup>-</sup> students.

Refund amount must be entered for each student. Partial refunds can be processed.

Once all refund amounts have been entered, click **Refund**.

| IAIN MENU 👻 📔 ITT | EMS 👻 📔 STUDENT ATTAC | HMENTS GROUP MANAGEM | ent   Reports 🕶 | DISTRICT 👻                                 |
|-------------------|-----------------------|----------------------|-----------------|--------------------------------------------|
| Refunding         | payments for i        | tem: DECA ICDC       | - April 27-May  | / 4                                        |
| 💌 🗹 Student Na    | ame Student Number    | Available For Refund | Refund Amount   | Payments                                   |
| 🗹 🛛 Wu, Alexand   | ira                   | 400.00               | 400.00          | \$400.00 - CreditCard (Online) - 2/27/2020 |
| Chen, Alice       |                       | 400.00               | 400.00          | \$400.00 - CreditCard (Online) - 2/27/2020 |
| 🔽 Xu, Eric        |                       | 400.00               | 400.00          | \$400.00 - CreditCard (Online) - 2/26/2020 |
|                   |                       |                      |                 |                                            |
|                   | ROUP<br>Simplified    |                      |                 | USER GUIDE REFUND POLICY                   |

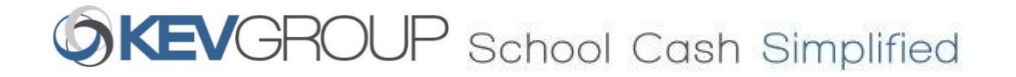

#### Enter the Reason for Refund.

Click Refund.

The funds will be returned to the original method of payment.

| MAIN MENU 👻 📔 ITI | EMS 👻 📔 STUDENT ATTACH                      | IMENTS GROUP MANAGEMEN                                  | IT   REPORTS 🕶   DISTI | RICT 🔻                                     |
|-------------------|---------------------------------------------|---------------------------------------------------------|------------------------|--------------------------------------------|
| Refunding         | g payments for i                            | tem: DECA ICDC -                                        | April 27-May 4         |                                            |
| Student N         | ame Student Number                          | Available For Refund                                    | Refund Amount          | Payments                                   |
| 🔽 Wu, Alexand     | ira                                         | 400.00                                                  | 400.00                 | \$400.00 - CreditCard (Online) - 2/27/2020 |
| 🗹 Chen, Alice     |                                             | 400.00                                                  | 400.00                 | \$400.00 - CreditCard (Online) - 2/27/2020 |
| 🐱 Xu, Eric        |                                             | 400.00                                                  | 400.00                 | \$400.00 - CreditCard (Online) - 2/26/2020 |
| Refund            |                                             |                                                         |                        |                                            |
| School Cash S     | Reason For Re<br>trip cancelled d<br>Cancel | n<br>fund:<br>ue to COVID-19 as per Principal<br>Refund |                        | USER GUIDE REFUND POLICY                   |

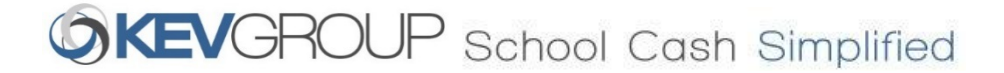

HOW TO - School Cash **Online** Refunds – **by Item** 

# HOW TO - School Cash Online Refunds – by Student

In the School Cash Catalogue, click **Student Attachments**.

| AIN MENU 👻 📔 ITEMS 👻 STUDENT ATTACHMENTS 🛛 GROUP M | IANAGEMENT REPORTS -                        | NISTRICT -                                                        |
|----------------------------------------------------|---------------------------------------------|-------------------------------------------------------------------|
| List of Items 🌢                                    |                                             |                                                                   |
| Active    2019/2020    All                         | All 🗸 St. Raphael E                         | ilementary 🗸                                                      |
| New Item Export                                    |                                             |                                                                   |
| Drafts: 2                                          |                                             |                                                                   |
| Item Name                                          | Edit Attach Expire Now                      | Delete Manage Attachments Refund Copy                             |
| Yearbook 2019-2020 School Year                     | Yearbook 2019-2020                          | School Year                                                       |
| Pita Pit Day - Thursday, June 25, 2020 LAST ONE!   |                                             |                                                                   |
| Pita Pit Day - Thursday, June 18, 2020             | Amount:                                     | \$21.00                                                           |
| Pita Pit Day - Thursday, June 11, 2020             | School:<br>Bank Account:                    | St. Raphael Elementary School<br>St. Raphael FS - TD Canada Trust |
| Pita Pit Day - Thursday, June 4, 2020              | Start Date:                                 | Mar 02, 2020                                                      |
| Pita Pit Day - Thursday, May 28, 2020              | End Date:                                   | Mar 30, 2020                                                      |
| Pita Pit Day - Thursday, May 21, 2020              | Available to Public:<br>Recurring Payments: | No                                                                |
| Pita Pit Day - Thursday, May 14, 2020              | Students Attached:                          | 329                                                               |
| Rite Day - Thursday, May 17, 2020                  | Purchased By:                               | 59                                                                |
| Hta Ht Day - Thursday, May 7, 2020                 | Total Made Available:                       | Unlimited                                                         |
| Pita Pit Day - Thursday, April 30, 2020            | Limit Per Person:<br>Quantity Sold:         | 1 59                                                              |

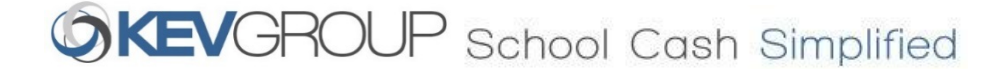

## HOW TO - School Cash Online Refunds – by Student

Enter search **parameters** (e.g. First Name, Student Number, etc.).

Click Search.

To include students that have left the school, check **Include Inactive Student** checkbox.

When the correct student is displayed click **Refund**.

| First<br>Name: Nathan<br>Grade: Filter by Grade | Last<br>Name: Hall<br>Group: Filter by Gro | up 🔻          | Student<br>Number:<br>Homeroom: Filter | by Homeroor 💌 | Household:<br>Class: Filter by Class |         |
|-------------------------------------------------|--------------------------------------------|---------------|----------------------------------------|---------------|--------------------------------------|---------|
| Students:                                       |                                            | Date Of Birth | Usuahald                               |               | Include inactive stud                | lent: 🗌 |
| Hall, Nathan                                    | Number                                     | bate of birdi | Hall, Jennifer                         | View          | View                                 | Refund  |
|                                                 |                                            |               |                                        |               |                                      |         |

## HOW TO - School Cash Online Refunds – by Student

Locate the item to refund.

Use the checkbox next to **Item Name** to refund all items.

Enter the amount to refund.

Enter the **Refund Reason**.

Click **Refund**.

| MAI | N MENI        | U 🔻 📔 ITEMS 👻 📔 STUDENT AT                                               | TACHMENTS | GROUP MANA    | AGEMENT REPORTS 👻 | DISTRICT -                        |                                               |
|-----|---------------|--------------------------------------------------------------------------|-----------|---------------|-------------------|-----------------------------------|-----------------------------------------------|
|     | Ref           | und payments for st                                                      | tudent    |               |                   |                                   |                                               |
|     | Stude<br>Numl | ent Name: Hall, Nathan<br>ber:                                           |           |               |                   |                                   |                                               |
|     |               |                                                                          |           | Acailable For |                   |                                   |                                               |
|     |               | Item Name                                                                | Comment   | Refund        | Refund Amount     | Refund Reason                     | Payments                                      |
|     |               | Pizza Lunch - Friday, February 7 -<br>Friday, June 19, 2020 (16 lunches) |           | 80.00         | \$0.00            |                                   | \$80.00 - CreditCard<br>(Online) - 1/22/2020  |
|     |               | Model UN at Assumption                                                   |           | 30.00         | \$0.00            |                                   | \$30.00 - CreditCard<br>(Online) - 12/12/2019 |
|     |               | Pita Pit Day - Thursday, April 9, 2020                                   |           | 6.00          | 6.00              | cancelled due to closure $\times$ | \$6.00 - CreditCard<br>(Online) - 2/12/2020   |
|     | Refu          | nd<br>▲ 1 2 ▶ ▶ Page size: 8                                             | •         |               |                   |                                   | 11 items in 2 pages                           |
|     |               |                                                                          |           |               |                   |                                   |                                               |
|     | Sch           |                                                                          |           |               |                   | USER GUID                         | DE REFUND POLICY                              |

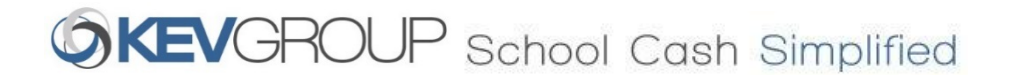

#### Review data.

Click Confirm.

Funds will be returned to the original method of payment.

| MAIN MENU - ITEMS - STUDENT ATTACHMENTS   | GROUP MANAGE              | MENT RE          | Ports - Distri              | ct 👻                                        |              |
|-------------------------------------------|---------------------------|------------------|-----------------------------|---------------------------------------------|--------------|
| Refund payments for student               |                           |                  |                             |                                             |              |
| Student Name: Hall, Nathan                |                           |                  |                             |                                             |              |
| Number:                                   |                           |                  |                             |                                             |              |
| -                                         |                           |                  |                             |                                             |              |
| Confirm Refunds                           |                           |                  |                             |                                             | ×            |
| Pizza Really issue these refunds?         |                           |                  |                             |                                             | Card         |
| Frida Item Name Commen                    | t Available For<br>Refund | Refund<br>Amount | Refund Reason               | Payments                                    | 2020<br>Card |
| Pita Pit Day - Thursday, April<br>9, 2020 | 6.00                      | \$6.00           | cancelled due to<br>closure | \$6.00 - CreditCard (Online) -<br>2/12/2020 | rd           |
| Refund Confirm Cancel                     |                           |                  |                             |                                             | 2020         |
|                                           |                           |                  |                             |                                             | n 2 pages    |
|                                           |                           |                  |                             |                                             |              |
|                                           |                           |                  |                             |                                             |              |
|                                           |                           |                  |                             |                                             | D POLICY     |
|                                           |                           |                  |                             |                                             |              |
|                                           |                           |                  |                             |                                             |              |

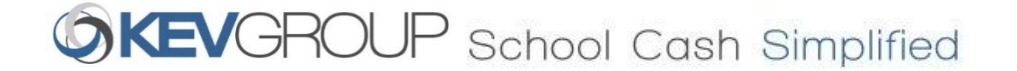

HOW TO - School Cash Online Refunds – by Student

### SCHOOL CASH ONLINE - NOTIFICATION EMAILS

- When an online refund is requested by the bookkeeper Email Recipient: SCO User only
- When an online refund is successfully processed Email Recipient: SCO User only
- When an online refund is cancelled due to rejection Email Recipient: SCO User and School/District
- When a credit card refund is declined Email Recipient: SCO User and School/District

Enter search **parameters** (e.g. First Name, Student Number, etc.).

Click Search.

To include students that have left the school, check **Include Inactive Student** checkbox.

| IAIN MENU 👻 CHECK  | KOUT SEARCH       | ITEM HISTORY REFUNDS | GROUP COLLECTION   | MODIFICATION CLOS | SE OUT PRINT - |
|--------------------|-------------------|----------------------|--------------------|-------------------|----------------|
|                    |                   |                      |                    |                   |                |
|                    | SEARCH            |                      |                    |                   |                |
|                    | Hall, Nathan      | × Student ID         | Guardian Last Name | , Fii Search      |                |
|                    | □ Include inactiv | e students           |                    |                   |                |
|                    |                   |                      |                    |                   |                |
|                    |                   |                      |                    |                   |                |
|                    |                   |                      |                    |                   |                |
|                    |                   |                      |                    |                   |                |
|                    |                   |                      |                    |                   |                |
|                    |                   |                      |                    |                   |                |
| 🗿 🕫 2020 KEV Group |                   |                      |                    |                   | 2019.7.        |
|                    |                   |                      |                    |                   |                |
|                    |                   |                      |                    |                   |                |
|                    |                   | Select               | Close              |                   |                |
|                    |                   |                      |                    |                   |                |

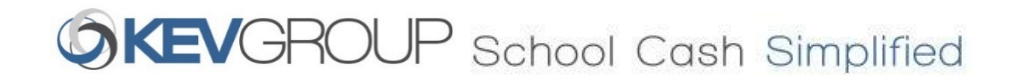

Select the student(s).

To include multiple students, check all that apply.

Click Select.

| MAIN ME | NU <del>-</del> | CHECKOUT     | SEARCH     | ITEM HISTORY | RE      | FUNDS   | GROU    | PC | DLLECTION M   | IODIFI     | CATION    | CLOSE O     | UT   PR    | NT -            |     |
|---------|-----------------|--------------|------------|--------------|---------|---------|---------|----|---------------|------------|-----------|-------------|------------|-----------------|-----|
| REFUI   | NDS             |              |            |              |         |         |         |    |               |            |           |             |            |                 | 8   |
| Paymen  | t Status:       | All Payme    | nts        | School Ye    | ar: 20  | )19/202 | 0       | _  | V Item I      | Name       | e: Item M | lame        |            |                 |     |
| SEAF    | ксн             |              |            |              |         |         |         |    |               |            |           |             |            |                 |     |
| Hall    |                 |              | Student ID | Guar         | dian La | ast Nar | ne, Fii | Se | arch          |            |           |             |            |                 |     |
| In      | clude ina       | active stude | nts        |              |         |         |         |    |               |            |           |             |            |                 | ł   |
| -       | Last Na         | me First     |            | *            | Gr      | ÷ 11    | )       | ÷  | Date of Birth |            | School    | Name        |            | ÷               | ł   |
|         | Hall, Av        | ery          |            |              | 02      |         |         |    | 11/18/2012    |            | St. Raph  | ael Element | ary School | _               |     |
|         | Hall, Na        | than         |            |              | 07      |         |         |    | 04/09/2007    |            | St. Raph  | ael Element | ary School |                 |     |
|         |                 |              |            |              |         |         |         |    |               |            |           |             |            |                 |     |
|         |                 |              |            |              |         |         |         |    |               |            | First P   | revious     | 1 Next     | Last            | 1   |
|         |                 |              |            |              | Sek     | ect     | Close   | 2  |               |            |           |             |            |                 | 0   |
|         |                 |              |            |              |         |         |         |    |               | Refu<br>Ca | nd<br>sh  | Cheque      | Credit     | Card            |     |
| Q 02    | 020 KEV Gr      | oup          |            |              |         |         |         |    |               |            |           |             | 2019.7.4.3 | <u>User gui</u> | ide |

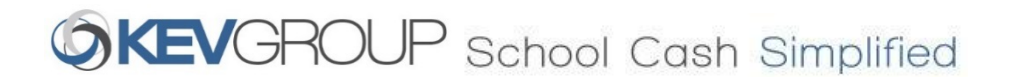

Click the **Refunds** tab.

All items that are available to refund will be listed.

| Item Name       Purchase Date       Cost       Paid to<br>Date       Waived<br>to Date       Balance<br>Owed       Available<br>for<br>Refund       Refund         Ispirit Dayl Donation       09/26/2019       20.00       20.00       0.00       20.00       0.00       0.00       0.00       0.00         Model UN at Assumption       12/12/2019       30.00       30.00       0.00       0.00       30.00       0.00         Pita Pit Day - Thursday, April 9,<br>2020       02/12/2020       6.00       6.00       0.00       0.00       6.00       0.00         Pita Pit Day - Thursday, January<br>9, 2020       12/08/2019       6.00       6.00       0.00       0.00       0.00       0.00         Pitzza Lunch - Friday, February 7<br>- Friday, January 24, 2020 (16<br>lunches)       01/22/2020       80.00       80.00       0.00       0.00       0.00       0.00         Pizza Lunch - Friday, October 25,<br>2019 - Friday, January 24, 2020<br>(11 lunches)       10/10/2019       55.00       55.00       0.00       0.00       0.00       0.00         St. Raphael's Grade 8 Students       11/25/2019       10.50       10.50       0.00       0.00       10.50       0.00 | Reason    |
|----------------------------------------------------------------------------------------------------|-----------|
| Hall, Nathan Grade - 07 ID -       Guardian - Hall, Jennifer         ISpirit Day! Donation       09/26/2019       20.00       20.00       0.00       20.00       0.00       0.00       0.00       0.00       0.00       0.00       0.00       0.00       0.00       0.00       0.00       0.00       0.00       0.00       0.00       0.00       0.00       0.00       0.00       0.00       0.00       0.00       0.00       0.00       0.00       0.00       0.00       0.00       0.00       0.00       0.00       0.00       0.00       0.00       0.00       0.00       0.00       0.00       0.00       0.00       0.00       0.00       0.00       0.00       0.00       0.00       0.00       0.00       0.00       0.00       0.00       0.00       0.00       0.00       0.00       0.00       0.00       0.00       0.00       0.00       0.00       0.00       0.00       0.00       0.00       0.00       0.00       0.00       0.00       0.00       0.00       0.00       0.00       0.00       0.00       0.00       0.00       0.00       0.00       0.00 <th></th>                                                                                                    |           |
| ISpirit Dayl Donation     09/26/2019     20.00     20.00     0.00     0.00     20.00     0.00       Model UN at Assumption     12/12/2019     30.00     30.00     0.00     0.00     30.00     0.00       Pita Pit Day - Thursday, April 9, 2020     02/12/2020     6.00     6.00     0.00     0.00     6.00     0.00       Pita Pit Day - Thursday, January 9, 2020     12/08/2019     6.00     6.00     0.00     0.00     6.00     0.00       Pitz Lunch - Friday, February 7, -Friday, January 2020 (16     01/22/2020     80.00     80.00     0.00     0.00     80.00     0.00     0.00     0.00       Pizza Lunch - Friday, January 24, 2020 (16     10/10/2019     55.00     55.00     0.00     0.00     80.00     0.00       Pizza Lunch - Friday, January 24, 2020 (16     11/25/2019     10.50     55.00     0.00     0.00     55.00     0.00       Pizza Lunch - Friday, January 24, 2020 (16     11/25/2019     10.50     10.50     0.00     0.00     10.50     0.00       St. Raphael's Grade & Students     11/25/2019     10.50     10.50     0.00     0.00     10.50     0.00 <td></td>                                                                                             |           |
| Model UN at Assumption       12/12/2019       30.00       30.00       0.00       30.00       0.00         Pita Pit Day - Thursday, April 9, 2020       02/12/2020       6.00       6.00       0.00       0.00       6.00       0.00         Pita Pit Day - Thursday, January 9, 2020       12/08/2019       6.00       6.00       0.00       0.00       6.00       0.00         Pita Pit Day - Thursday, January 9, 2020       12/08/2019       6.00       6.00       0.00       0.00       6.00       0.00         Pitzza Lunch - Friday, February 7 - Friday, June 19, 2020 (16<br>Junches)       01/122/2020       80.00       80.00       0.00       0.00       80.00       0.00         Pizza Lunch - Friday, January 24, 2020 (16<br>Junches)       01/10/2019       55.00       55.00       0.00       0.00       55.00       0.00         Pizza Lunch - Friday, January 24, 2020 (11 Junches)       11/25/2019       10.50       10.50       0.00       0.00       0.00       0.00         St. Raphael's Grade 8 Students       11/25/2019       10.50       10.50       0.00       0.00       10.50       0.00                                                                           |           |
| Pita Pit Day - Thursday, April 9, 2020       02/12/2020       6.00       6.00       0.00       6.00       6.00       0.00       6.00       0.00       6.00       0.00       6.00       0.00       6.00       0.00       6.00       0.00       6.00       0.00       6.00       0.00       6.00       0.00       6.00       0.00       0.00       6.00       0.00       0.00       0.00       0.00       0.00       0.00       0.00       0.00       0.00       0.00       0.00       0.00       0.00       0.00       0.00       0.00       0.00       0.00       0.00       0.00       0.00       0.00       0.00       0.00       0.00       0.00       0.00       0.00       0.00       0.00       0.00       0.00       0.00       0.00       0.00       0.00       0.00       0.00       0.00       0.00       0.00       0.00       0.00       0.00       0.00       0.00       0.00       0.00       0.00       0.00       0.00       0.00       0.00       0.00       0.00       0.00       0.00       0.00       0.00       0.00       0.00       0.00       0.0                                                                                                    |           |
| Pita Pit Day - Thursday, January<br>9, 2020       12/08/2019       6.00       6.00       0.00       6.00       6.00       0.00         Pizza Lunch - Friday, Jebruary 7<br>- Friday, June 19, 2020 (16<br>lunches)       01/22/2020       80.00       80.00       0.00       0.00       80.00       0.00         Pizza Lunch - Friday, October 25,<br>2019 - Friday, January 24, 2020<br>(11 lunches)       10/10/2019       55.00       55.00       0.00       0.00       55.00       0.00         St. Raphael's Grade 8 Students<br>Poinsettia Fundraising       11/25/2019       10.50       10.50       0.00       0.00       10.50       0.00                                                                                                    |           |
| Pizza Lunch - Friday, Jebruary 7<br>- Friday, June 19, 2020 (16<br>lunches)       01/22/2020       80.00       80.00       0.00       0.00       80.00       0.00         Pizza Lunch - Friday, October 25,<br>2019 - Friday, January 24, 2020<br>(11 lunches)       10/10/2019       55.00       55.00       0.00       0.00       55.00       0.00         St. Raphael's Grade 8 Students<br>Poinsettia Fundraising       11/25/2019       10.50       10.50       0.00       0.00       10.50       0.00                                                                                                    |           |
| Pizza Lunch - Friday, October 25,<br>2019 - Friday, January 24, 2020<br>(11 lunches)       10/10/2019       55.00       55.00       0.00       0.00       55.00       0.00         St. Raphael's Grade 8 Students<br>Poinsettia Fundraising       11/25/2019       10.50       10.50       0.00       0.00       10.50       0.00         St. Raphael's Grade 8 Students       11/25/2019       10.50       10.50       0.00       0.00       10.50       0.00                                                                                                    |           |
| St. Raphael's Grade 8 Students       11/25/2019       10.50       10.50       0.00       10.50       0.00         St. Raphael's Grade 8 Students       11/25/2019       10.50       10.50       0.00       10.50       0.00                                                                                                    |           |
| St Ranhael's Grade 8 Students 11/25/2019 10.50 10.50 0.00 0.00 10.50 0.00                                                                                                    |           |
| Poinsettia Fundraising                                                                                                    |           |
| Subway Day - Monday, October       09/29/2019       5.00       5.00       0.00       5.00       0.00                                                                                                    |           |
| Subway Day - Monday, October       09/29/2019       5.00       5.00       0.00       5.00       0.00                                                                                                    |           |
| Total                                                                                                    | Refund \$ |

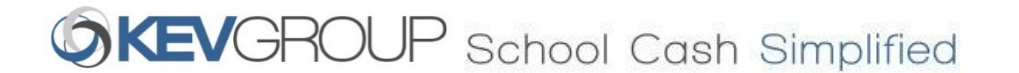

Enter the amount(s) in the **Refund** column. You can enter refund amounts for multiple items. Partial refunds can be processed.

Enter the **Reason** for the refund(s)

Click Cheque.

| ayn      | nent Status: All Payments                                                            | School          | l Year: | 2019/2020       |                | V Item N        | n Name: Item Name          |        |                     |  |
|----------|--------------------------------------------------------------------------------------|-----------------|---------|-----------------|----------------|-----------------|----------------------------|--------|---------------------|--|
| <b>}</b> | ltem Name 🔶                                                                          | Purchase Date 👙 | Cost    | Paid to<br>Date | Walved to Date | Balance<br>Owed | Available<br>for<br>Refund | Refund | Resson              |  |
| -        | Hall, Nathan Grade -                                                                 |                 |         | Guardian        | Hall, Jennif   | fer             |                            |        |                     |  |
|          | Spirit Day! Donation                                                                 | 09/26/2019      | 20.00   | 20.00           | 0.00           | 0.00            | 20.00                      | 0.00   |                     |  |
|          | Model UN at Assumption                                                               | 12/12/2019      | 30.00   | 30.00           | 0.00           | 0.00            | 30.00                      | 0.00   |                     |  |
|          | Pita Pit Day - Thursday, April 9, 2020                                               | 02/12/2020      | 6.00    | 6.00            | 0.00           | 0.00            | 6.00                       | 6.00   | closure<br>Required |  |
|          | Pita Pit Day - Thursday, January<br>9, 2020                                          | 12/08/2019      | 6.00    | 6.00            | 0.00           | 0.00            | 6.00                       | 0.00   |                     |  |
|          | Pizza Lunch - Friday, February 7<br>- Friday, June 19, 2020 (16<br>lunches)          | 01/22/2020      | 80.00   | 80.00           | 0.00           | 0.00            | 80.00                      | 0.00   |                     |  |
|          | Pizza Lunch - Friday, October 25,<br>2019 - Friday, January 24, 2020<br>(11 lunches) | 10/10/2019      | 55.00   | 55.00           | 0.00           | 0.00            | 55.00                      | 0.00   |                     |  |
|          | St. Raphael's Grade 8 Students<br>Poinsettia Fundraising                             | 11/25/2019      | 10.50   | 10.50           | 0.00           | 0.00            | 10.50                      | 0.00   |                     |  |
|          | St. Raphael's Grade 8 Students<br>Poinsettia Fundraising                             | 11/25/2019      | 10.50   | 10.50           | 0.00           | 0.00            | 10.50                      | 0.00   |                     |  |
|          | Subway Day - Monday, October<br>21. 2019                                             | 09/29/2019      | 5.00    | 5.00            | 0.00           | 0.00            | 5.00                       | 0.00   |                     |  |
|          | Subway Day - Monday, October<br>28, 2019                                             | 09/29/2019      | 5.00    | 5.00            | 0.00           | 0.00            | 5.00                       | 0.00   |                     |  |
|          |                                                                                      |                 |         |                 |                | F               | Cash                       | Tota   | I Refund \$         |  |

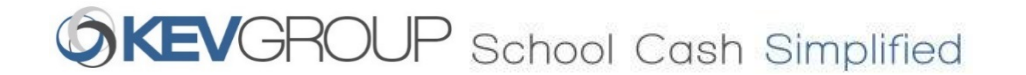

This Cheque Refund details box will open.

Enter the **Reason** for the refund(s)

Click Confirm

| Payr | ment Status: All Payments   | School Year                | 2019/2020                |                | Item Nam        | ne: Item Na                | me      |               |
|------|-----------------------------|----------------------------|--------------------------|----------------|-----------------|----------------------------|---------|---------------|
| ☆    | Item Name                   | Purchase Date 👙 Cos        | et 🖕 Paid to Date 🍦      | Waived to Date | Balance of Owed | Available<br>for<br>Refund | Refund  | Reason        |
|      | Senych, Quinn Grade - 10 II | Cheque Refund              |                          |                |                 |                            |         |               |
| ☆    | Rock Climbing (1st Time/Yr) | Cheque Keluliu             |                          |                |                 | D                          | 0.00    |               |
| 1    | Rugby Boys Sr               | -                          |                          |                |                 | C                          | 0.00    |               |
| 1    | Student Activity            | You will need to attach th | he item again to the stu | dent if a payr | nent from       |                            | 0.00    |               |
| \$   | Textbook Deposit            | the parent is required.    |                          |                |                 |                            | 0.00    |               |
| ☆    | Whistler Trip Deposit       | Total Refund (\$):         | 200.00                   |                |                 | C                          | 200.00  | COVID-1       |
|      |                             | Cheque Date:               | 04/01/2020               |                |                 |                            | Total R | efund \$200.0 |
|      |                             | Name On A Cheque:          |                          |                |                 |                            | Cheque  | Credit Card   |
|      |                             | Print Option:              | Two-Part Receip          | t              | •               |                            |         |               |
|      |                             |                            |                          |                |                 |                            |         |               |

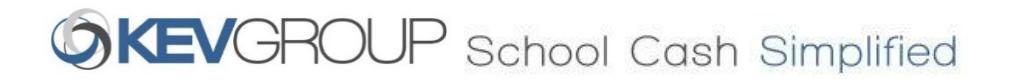

To return funds for cash and cheque payments.

Click Issue Cheques - Disbursements.

A cheque must be issued to the original payee.

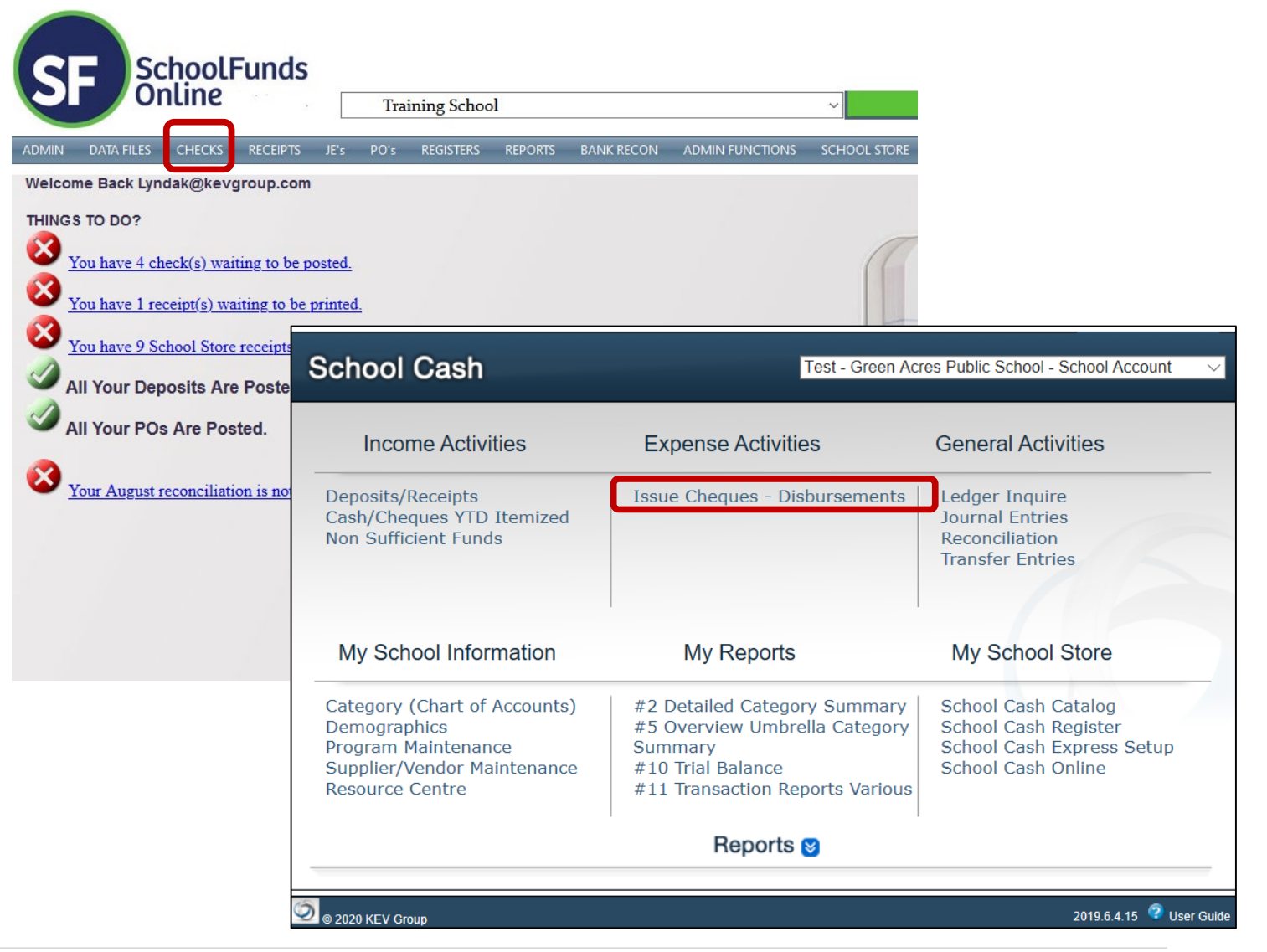

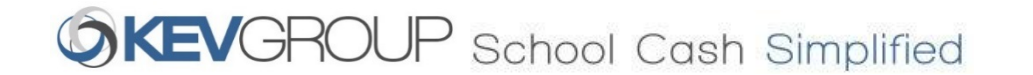

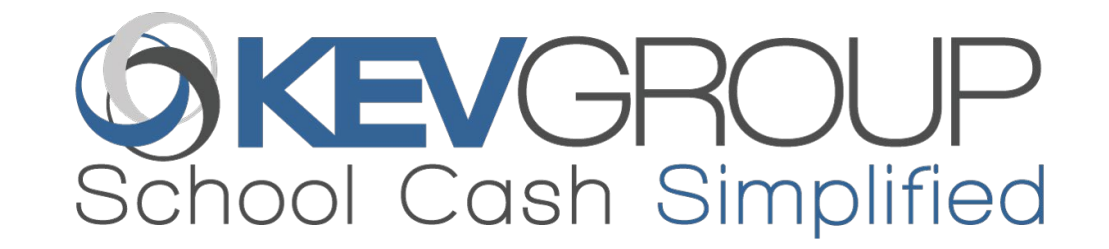

# Questions?

Private & Confidential